# COMO MARCAR UMA TELECONSULTA?

## **1 375** MARCAR UMA TELECONSULTA ATRAVÉS DO MY CUF

Aceda ao My CUF e faça a marcação da forma habitual

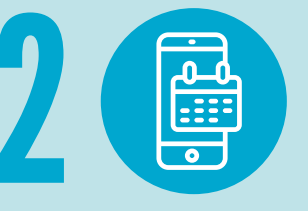

### MARCAR UMA TELECONSULTA Por telefone

Contacte o seu hospital ou clínica CUF e solicite a marcação de uma teleconsulta

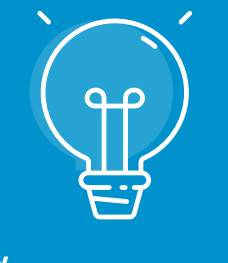

#### NÃO ESQUECER

Selecione a opção teleconsulta da especialidade pretendida

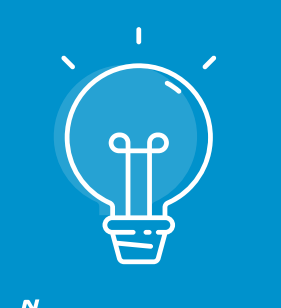

#### NÃO ESQUECER

Confirme que a teleconsulta está disponível para a

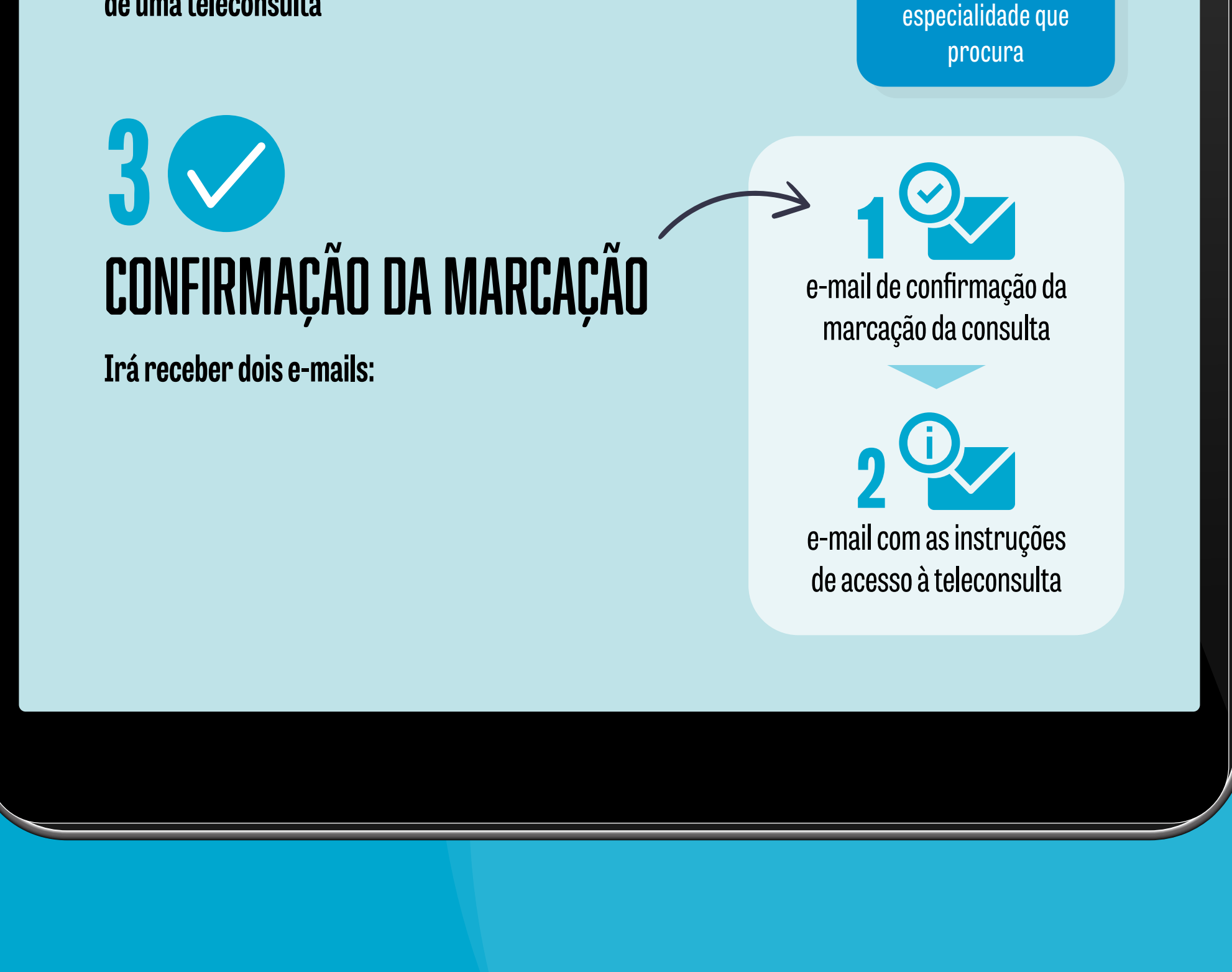

# COMO ACEDER À TELECONSULTA?

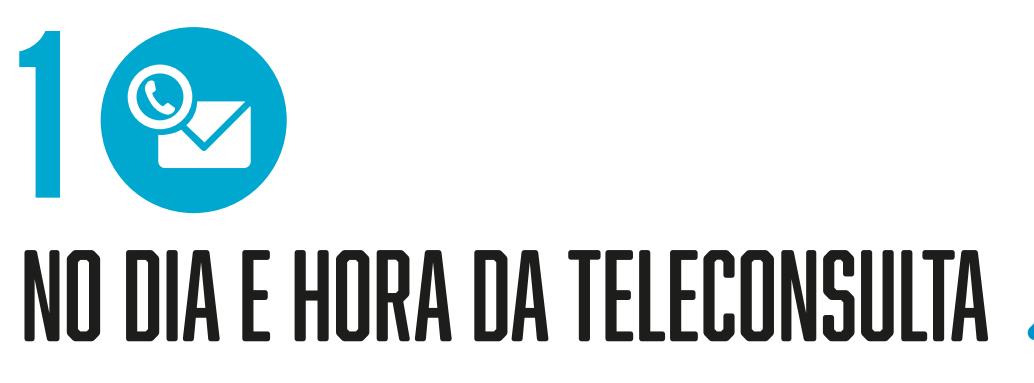

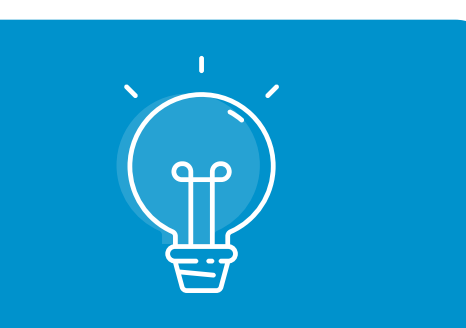

No e-mail com as instruções, clique no link para entrar na teleconsulta

#### NÃO ESQUECER

Assegure-se que tem boa ligação à internet e verifique que tem a câmara e o microfone ligados

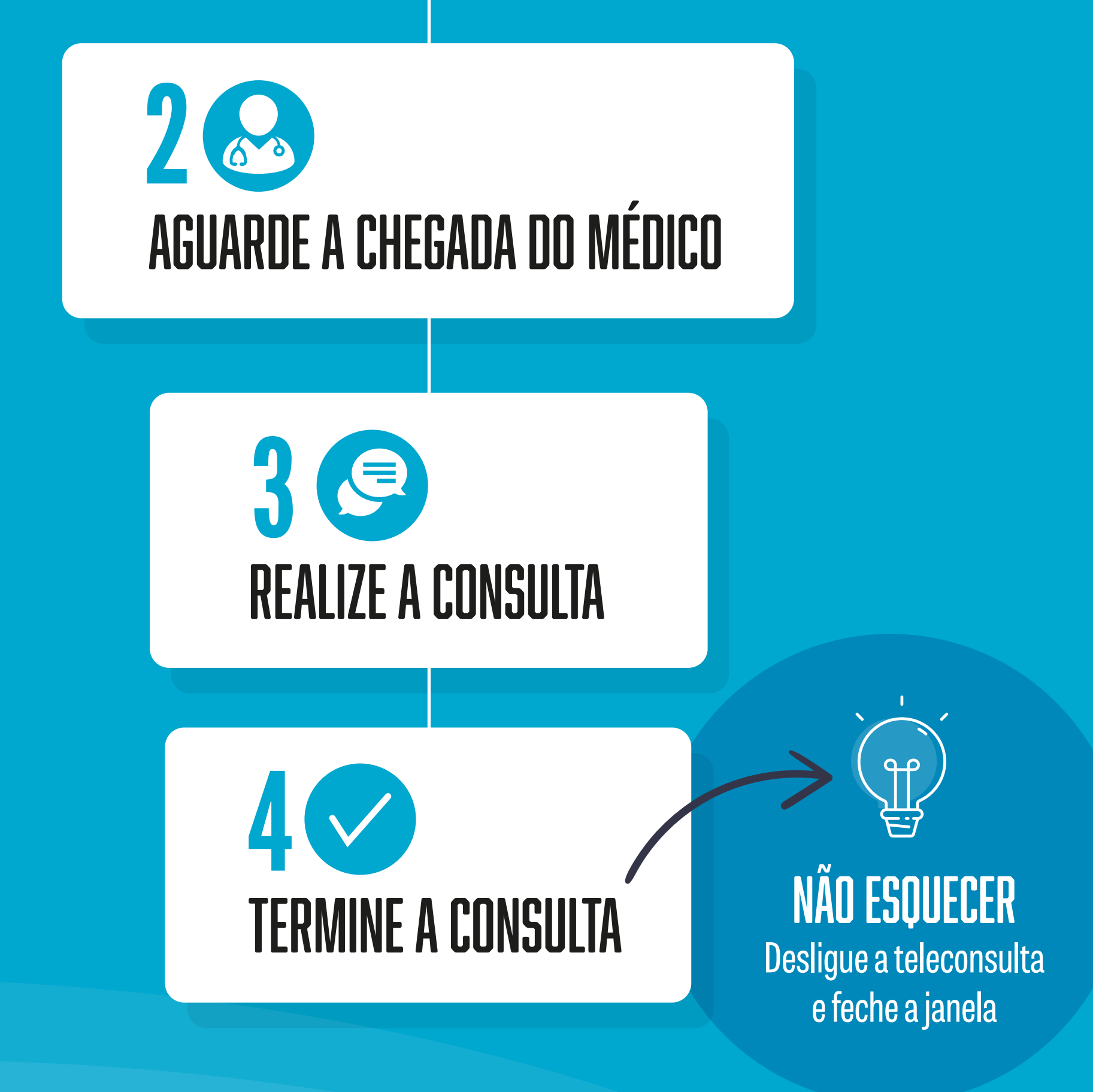

## COMO PAGAR A TELECONSULTA?

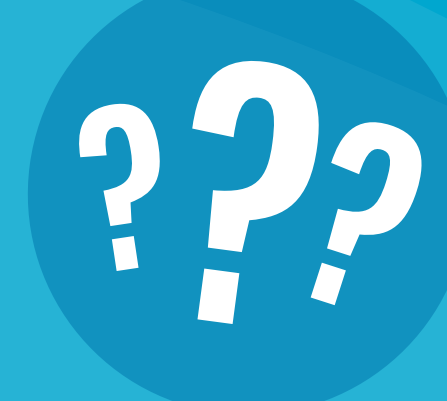

Após terminar a teleconsulta, poderá efetuar o pagamento através do My CUF ou por referência multibanco\*

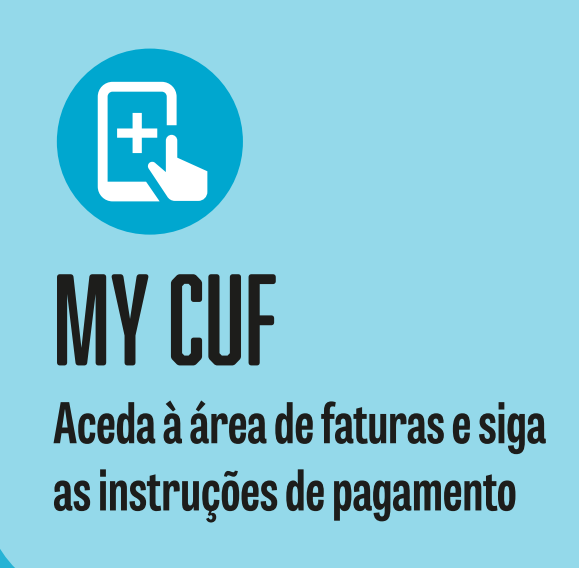

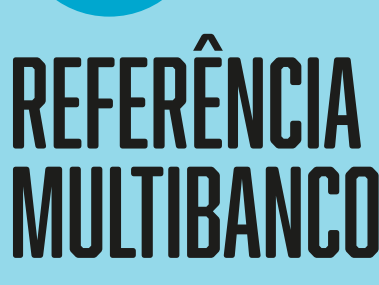

Quando receber a fatura em casa ou por e-mail, siga as instruções de pagamento

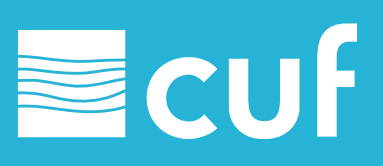